# PIX/ASA 7.x:インターフェイス間通信の有効化 および無効化

## 内容

概要 前提条件 要件 使用する<u>コンポーネント</u> 関連製品 表記法 背景説明 NAT セキュリティ レベル ACL 設定 ネットワーク図 初期設定 DMZ から内部へ インタ<u>ーネットから DMZ へ</u> 内部/DMZ からインターネットへ 同じセキュリティレベルの通信 トラブルシュート 関連情報

## <u>概要</u>

このドキュメントでは、ASA/PIX セキュリティ アプライアンスのインターフェイス間のさまざま な形式の通信の設定例を紹介します。

## 前提条件

## <u>要件</u>

この設定を行う前に、次の要件が満たされていることを確認します。

- IP アドレスとデフォルト ゲートウェイの割り当て
- ・デバイス間の物理ネットワーク接続
- •実装するサービス用に特定された通信ポート番号

<u>使用するコンポーネント</u>

このドキュメントの情報は、次のソフトウェアとハードウェアのバージョンに基づいています。

- •バージョン 7.x 以降のソフトウェアを実行する適応型セキュリティ アプライアンス
- Windows 2003 Server
- Windows XP ワークステーション

このドキュメントの情報は、特定のラボ環境にあるデバイスに基づいて作成されました。このド キュメントで使用するすべてのデバイスは、初期(デフォルト)設定の状態から起動しています 。対象のネットワークが実稼働中である場合には、どのようなコマンドについても、その潜在的 な影響について確実に理解しておく必要があります。

#### 関連製品

この設定は、次のバージョンのハードウェアとソフトウェアにも使用できます。

•7.x 以降を実行する PIX 500 シリーズ ファイアウォール

#### 表記法

ドキュメント表記の詳細については、『<u>シスコ テクニカル ティップスの表記法</u>』を参照してくだ さい。

## 背景説明

このドキュメントは、異なるインターフェイス間の通信フローを確立するために必要な手順についてまとめたものです。次のような通信形式を取り上げています。

- 1. DMZ にあるリソースへのアクセスが必要な、外部に設置されているホストからの通信
- 2. DMZ にあるリソースへのアクセスが必要な、内部ネットワークに設置されているホストか らの通信
- 3. 外部にあるリソースへのアクセスが必要な、内部および DMZ ネットワークに設置されてい るホストからの通信

#### <u>NAT</u>

この例では、設定でネットワークアドレス変換(NAT)とポートアドレス変換(PAT)を使用します。アドレス変換は、パケット内の実際のアドレス(ローカル)を、宛先ネットワーク上でル ーティング可能なマッピングされたアドレス(グローバル)に置き換えます。NATは、実際のア ドレスがマッピングされたアドレスに変換されるプロセスと、戻りのトラフィック用に変換を元 に戻すプロセスの2つの手順から構成されています。この設定ガイドでは、スタティックとダイ ナミックの2つの形式のアドレス変換を使用します。

ダイナミック変換によって、各ホストは後続の各変換用に、異なるアドレスやポートを使用でき るようになります。ダイナミック変換は、ローカル ホストが 1 つ以上の共通グローバル アドレ スを共有したり、非表示にしたりする際に使用できます。このモードでは、1 つのローカル アド レスで変換用のグローバル アドレスを永続的に予約することはできません。代わりに、多対ーま たは多対多のアドレス変換が行われ、必要な場合にのみ変換エントリが作成されます。変換エン トリは使用されなくなると削除されて、他のローカル ホストで使用可能になります。このタイプ の変換は、接続時にのみダイナミック アドレスやポート番号が割り当てられる、内部ホストのア ウトバウンド接続に最適です。ダイナミック アドレス変換には、次の 2 つの形式があります。

- ダイナミック NAT: ローカル アドレスが、次に使用可能なプールのグローバル アドレスに 変換されます。変換は一対一で行われるため、多数のローカル ホストで同一時間に変換する 必要がある場合は、グローバル アドレスのプールが枯渇する可能性があります。
- NAT オーバーロード(PAT): ローカル アドレスが1つのグローバル アドレスに変換されます。各接続は、グローバル アドレスの次に使用可能な上位ポート番号が接続元として割り当てられた場合に、一意で実行されます。多数のローカルホストが1つの共通グローバルアドレスを共有しているため、変換は多対一で行われます。

スタティック変換では、実際のアドレスからマッピング アドレスへの固定変換が作成されます。 スタティック NAT 設定では、ホストによって各接続に同じアドレスがマッピングされるため、永 続的な変換ルールとなります。スタティック アドレス変換は、内部またはローカルのホストで全 接続に同じグローバル アドレスが必要な場合に使用されます。アドレス変換は一対一で行われま す。スタティック変換は、単一ホストに、または IP サブネットに含まれるすべてのアドレスに定 義できます。

ダイナミック NAT と、スタティック NAT のアドレス範囲との主な違いは、スタティック NAT では、変換されたホストへの接続をリモート ホストが開始できるが(それを許可するアクセス リ ストがある場合)、ダイナミック NAT ではできないことです。また、スタティック NAT では、 同じ数のマップ アドレスが必要です。

セキュリティ アプライアンスは、NAT ルールがトラフィックに一致すると、アドレスを変換しま す。NAT ルールが一致しなかった場合、パケットの処理が続行されます。ただし、NAT 制御を有 効にしている場合は例外です。NAT コントロールを有効にした場合、セキュリティの高いインタ ーフェイス(inside)から低いセキュリティ レベル(outside)に移動するパケットは NAT ルー ルに一致する必要があり、一致しないとそのパケットの処理は停止します。一般的な設定情報を 表示するには、『<u>PIX/ASA 7.x NATおよびPAT</u>』を参照してください。NAT の動作の詳細を理解 するには、『<u>NAT の動作の仕組み</u>』を参照してください。

**ヒント**:NAT設定を変更する場合は、常に現在のNAT変換をクリアすることをお勧めします。変換テーブルのクリアは、clear xlate コマンドを使用して実行できます。ただし、これを実行する場合は注意が必要です。なぜなら、変換テーブルをクリアすると、変換を使用する現在の接続がすべて切断されるからです。変換テーブルをクリアする代わりに、現在の変換がタイムアウトされるのを待機する方法がありますが、これは推奨できません。新たなルールで新しい接続が作成されると、予期せぬ動作が引きこされる可能性があります。

#### <u>セキュリティ レベル</u>

セキュリティ レベル値は、さまざまなインターフェイスのホストやデバイスの相互通信方法を制 御します。デフォルトでは、インターフェイスに接続されたセキュリティ レベルの高いホストや デバイスから、セキュリティ レベルの低いホストやデバイスに接続し、通信できるようになって います。セキュリティ レベルの低いインターフェイスに接続されたホストやデバイスからは、ア クセス リストの許可がないかぎり、セキュリティ レベルの高いインターフェイスに接続されたホ ストやデバイスへ接続できません。

security-level コマンドは、バージョン 7.0 で初めて採用され、インターフェイスのセキュリティ レベルに割り当てられた nameif コマンドの一部を代替します。「inside」と「outside」の 2 つの インターフェイスには、デフォルトのセキュリティ レベルが割り当てられていますが、それらは security-level コマンドで上書きできます。インターフェイス名を「inside」にすると、デフォル トのセキュリティ レベルは 100 となります。「outside」という名前のインターフェイスには、 デフォルトのセキュリティレベル0が割り当てられます。新しく追加されたインターフェイスには 、すべてデフォルトのセキュリティレベル0が割り当てられます。新しいセキュリティレベルをイ ンターフェイスに割り当てるには、インターフェイスコマンドモードでsecurity-levelコマンドを 使用します。セキュリティレベルの範囲は1~100です。

注: セキュリティレベルは、ファイアウォールがトラフィックを検査および処理する方法を決定 するためにのみ使用されます。たとえば、セキュリティ レベルの高いインターフェイスから低い インターフェイスへと渡されたトラフィックは、セキュリティ レベルの低いインターフェイスか ら高いインターフェイスへ渡されるトラフィックよりも厳しくないデフォルト ポリシーで転送さ れます。セキュリティ レベルの詳細については、『<u>ASA/PIX 7.x コマンド リファレンス ガイド</u> 』を参照してください。

ASA/PIX 7.x では、同じセキュリティ レベルで複数のインターフェイスを設定できます。たとえ ば、パートナーや他のDMZに接続された複数のインターフェイスすべてにセキュリティレベル 50を設定できます。デフォルトでは、これらの同じセキュリティインターフェイスは相互に通信 できません。この問題を解決するため、same-security-traffic permit inter-interface コマンドが導 入されています。このコマンドを使用すると、同じセキュリティ レベルのインターフェイス間の 通信が可能になります。同じセキュリティ レベルのインターフェイスの詳細については、『コマ ンド リファレンス ガイド』の「<u>インターフェイス パラメータの設定</u>」と<u>こちらの例</u>を参照して ください。

#### <u>ACL</u>

アクセス コントロール リストは、通常、リンクされたリストのセキュリティ アプライアンスに よって内部構成される複数のアクセス コントロール エントリ(ACE)から構成されています。 ACE は、ホストやネットワークからの一連のトラフィックについて説明し、そのトラフィックに 適用するアクション(通常は許可や拒否)のリストを作成します。パケットがアクセス リストの 制御を受ける場合は、Cisco セキュリティ アプライアンスが ACE にリンクされたリストを検索 し、パケットに一致するものを見つけ出します。セキュリティ アプライアンスに一致する最初の ACE は、パケットに適用される ACE です。一致する ACE が見つかると、その ACE のアクショ ン(許可や拒否)がパケットに適用されます。

インターフェイスや方向ごとに 1 つのアクセス リストしか許可されません。つまり、インターフ ェイスのインバウンド トラフィックに適用されるのは 1 つのアクセス リストのみで、インター フェイスのアウトバウンド トラフィックに適用されるのは 1 つのアクセス リストのみです。イ ンターフェイスに適用されない NAT ACL などのアクセス リストは、無制限となります。

注:デフォルトでは、すべてのアクセスリストには、すべてのトラフィックを拒否する暗黙的な ACEが存在するため、アクセスリストに入力したACEに一致しないすべてのトラフィックは、最 後に暗黙的なdenyに一致し、廃棄されます。インターフェイス アクセス リストでは、トラフィ ックのフローを実現するため、1 つ以上の許可ステートメントを設定する必要があります。許可 ステートメントがないと全トラフィックが拒否されます。

注:アクセスリストは、access-listコマンドとaccess-groupコマンドで実装されます。これらの コマンドは、PIX Firewall ソフトウェアの以前のバージョンで使用されていた、conduit コマンド および outbound コマンドの代わりに使用されます。ACL の詳細については、『<u>IP アクセス リス</u> トの設定』を参照してください。

## <u>設定</u>

このセクションでは、このドキュメントで説明する機能を設定するために必要な情報を提供して います。

注:このセクションで使用されているコマンドの詳細を調べるには、Command Lookup Tool(登

録ユーザ専用)を参照してください。一部ツールについては、ゲスト登録のお客様にはアクセス できない場合がありますことをご了承ください。

### <u>ネットワーク図</u>

このドキュメントでは、次のネットワーク構成を使用しています。

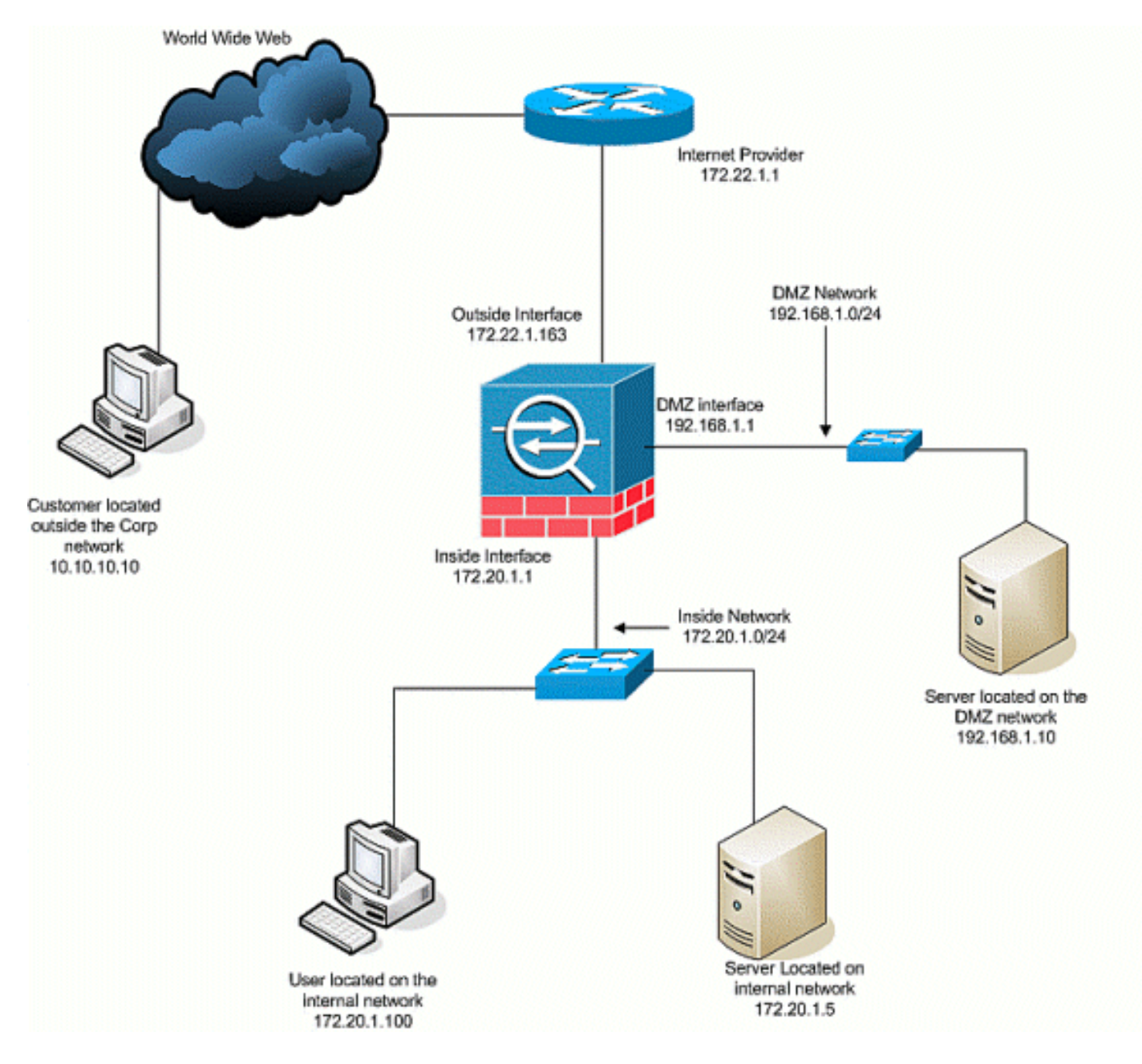

## 初期設定

このドキュメントでは、次の構成を使用します。

- •この基本ファイアウォール設定では、現在、NAT/STATIC ステートメントはありません。
- 適用されている ACL がないため、deny any any の暗黙的 ACE が使用されています。

| デバイス名 1                             |              |
|-------------------------------------|--------------|
| ASA-AIP-CLI(config)# <b>show ru</b> | nning-config |

```
ASA Version 7.2(2)
hostname ASA-AIP-CLI
domain-name corp.com
enable password WwXYvtKrnjXqGbul encrypted
names
!
interface Ethernet0/0
nameif Outside
 security-level 0
 ip address 172.22.1.163 255.255.255.0
!
interface Ethernet0/1
nameif inside
 security-level 100
 ip address 172.20.1.1 255.255.255.0
1
interface Ethernet0/2
nameif DMZ
 security-level 50
 ip address 192.168.1.1 255.255.255.0
!
interface Ethernet0/3
nameif DMZ-2-testing
 security-level 50
 ip address 192.168.10.1 255.255.255.0
1
interface Management0/0
shutdown
no nameif
no security-level
no ip address
!
passwd 2KFQnbNIdI.2KYOU encrypted
ftp mode passive
dns server-group DefaultDNS
domain-name corp.com
pager lines 24
mtu inside 1500
mtu Outside 1500
mtu DMZ 1500
no failover
icmp unreachable rate-limit 1 burst-size 1
no asdm history enable
arp timeout 14400
nat-control
route Outside 0.0.0.0 0.0.0.0 172.22.1.1 1
timeout xlate 3:00:00
timeout conn 1:00:00 half-closed 0:10:00 udp 0:02:00
icmp 0:00:02
timeout sunrpc 0:10:00 h323 0:05:00 h225 1:00:00 mgcp
0:05:00 mgcp-pat 0:05:00
timeout sip 0:30:00 sip_media 0:02:00 sip-invite 0:03:00
sip-disconnect 0:02:00
timeout uauth 0:05:00 absolute
no snmp-server location
no snmp-server contact
snmp-server enable traps snmp authentication linkup
linkdown coldstart
telnet timeout 5
ssh timeout 5
console timeout 0
1
class-map inspection_default
```

```
match default-inspection-traffic
!
!
policy-map type inspect dns preset_dns_map
parameters
 message-length maximum 512
policy-map global_policy
class inspection_default
 inspect dns preset_dns_map
 inspect ftp
 inspect h323 h225
 inspect h323 ras
 inspect netbios
 inspect rsh
 inspect rtsp
 inspect skinny
 inspect esmtp
 inspect sqlnet
 inspect sunrpc
 inspect tftp
 inspect sip
 inspect xdmcp
!
service-policy global_policy global
prompt hostname context
Cryptochecksum:4b2f54134e685d11b274ee159e5ed009
: end
ASA-AIP-CLI(config)#
```

## <u>DMZ から内部へ</u>

DMZ から内部ネットワーク ホストへの通信を可能にするには、次のコマンドを使用します。こ の例では、DMZ の Web サーバで内部の AD および DNS サーバにアクセスする必要があります 。

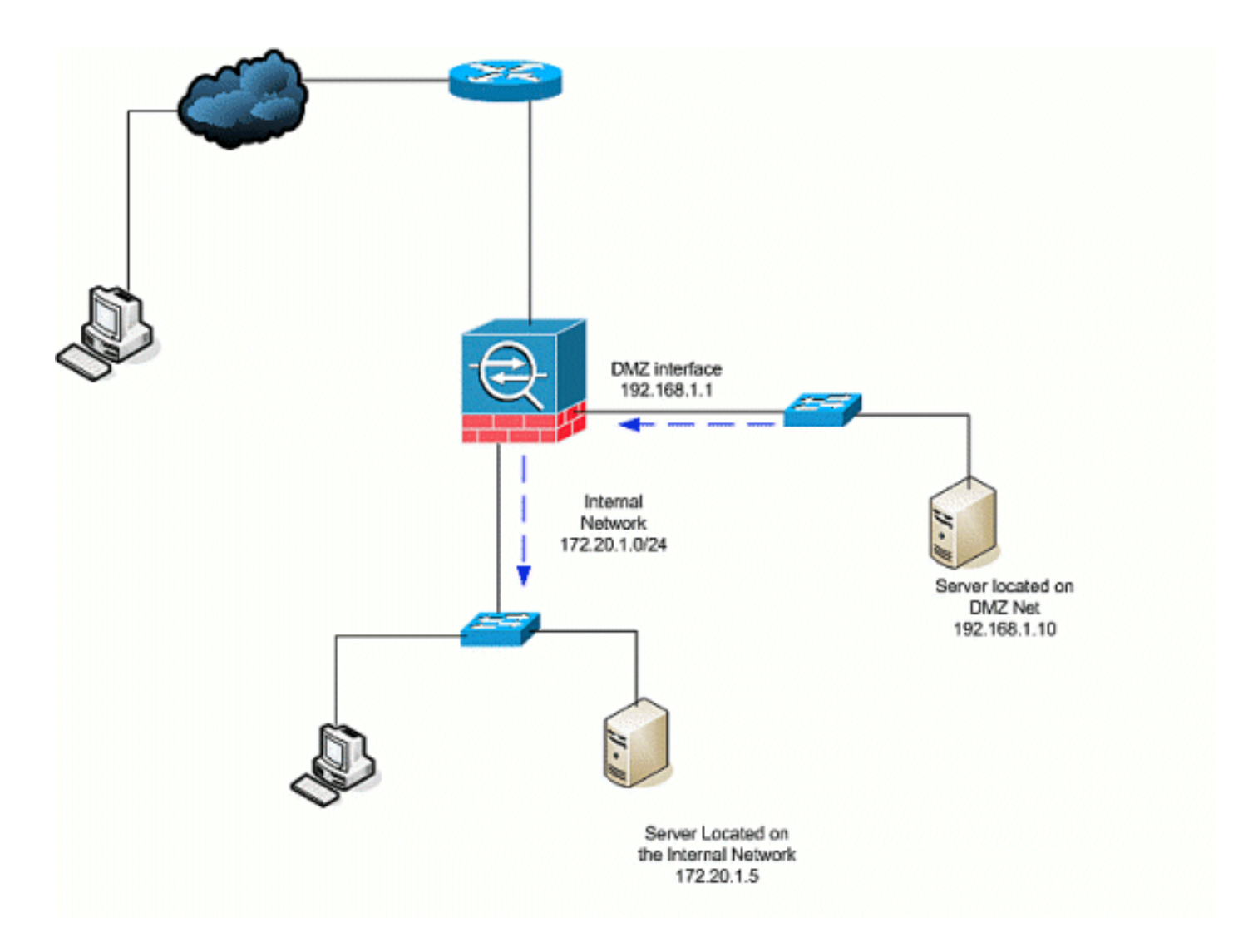

- DMZ 上の AD および DNS サーバに、スタティック NAT エントリを作成します。スタティック NAT では、実際のアドレスからマッピング アドレスへの固定変換が作成されます。マッピングされたこのアドレスは、DMZ ホストがサーバの実際のアドレスを知らなくても内部のサーバに対するアクセスに使用できるアドレスです。このコマンドは、DMZ アドレス 192.168.2.20 から実際の内部アドレス 172.20.1.5 にマッピングします。ASA-AIP-CLI(config)# static (inside,DMZ) 192.168.2.20 172.20.1.5 netmask 255.255.255
- 2. ACL は、セキュリティレベルの低いインターフェイスから、セキュリティレベルの高いインターフェイスにアクセスするために必要です。この例では、DMZ 上にある Web サーバ(セキュリティ 50)から、内部にある AD/DNS サーバ(セキュリティ 100)に、特定のサービスポート(DNS、Kerberos、LDAP)を使用してアクセスしています。ASA-AIP-CLI(config)# access-list DMZtoInside extended permit udp host 192.168.1.10 host 192.168.2.20 eq domainASA-AIP-CLI(config)# access-list DMZtoInside extended permit tcp host 192.168.1.10 host 192.168.2.20 eq 88ASA-AIP-CLI(config)# access-list DMZtoInside extended permit udp host 192.168.1.10 host 192.168.2.20 eq 88ASA-AIP-CLI(config)# access-list DMZtoInside extended permit udp host 192.168.1.10 host 192.168.2.20 eq 389注: ACLは、実際の内部アドレスではなく、この例で作成したAD/DNSサーバのマッピングされたアドレスへのアクセスを許可します。
- 3. この手順では、次のコマンドを使用して、ACL をインバウンド方向の DMZ インターフェイ スに適用しています。ASA-AIP-CLI(config)# access-group DMZtoInside in interface DMZ**注:ポ** ート88をブロックまたは無効にする場合、たとえばDMZから内部へのトラフィックは次の ように使用します。

ASA-AIP-CLI(config)# no access-list DMZtoInside extended permit tcp host 192.168.1.10 host 192.168.2.20 eq 88

**ヒント**:NAT設定を変更する場合は、常に現在のNAT変換をクリアすることをお勧めします 。変換テーブルのクリアは、clear xlate コマンドを使用して実行できます。ただし、これを 実行する場合は注意が必要です。なぜなら、変換テーブルをクリアすると、変換を使用する 現在の接続がすべて切断されるからです。変換テーブルをクリアする代わりに、現在の変換 がタイムアウトされるのを待機する方法がありますが、これは推奨できません。新たなルー ルで新しい接続が作成されると、予期せぬ動作が引きこされる可能性があります。その他の 共通設定には、次のようなものがあります。DMZ のメール サーバ内部および外部の SSH アクセスPIX/ASA デバイス経由の許可された<u>リモート デスクトップ</u>DMZ で使用されるその 他の DNS ソリューション

## <u>インターネットから DMZ へ</u>

インターネット上のユーザや外部インターフェイス(セキュリティ 0)から DMZ にある Web サ ーバ(セキュリティ 50)への通信を可能にするには、次のコマンドを使用します。

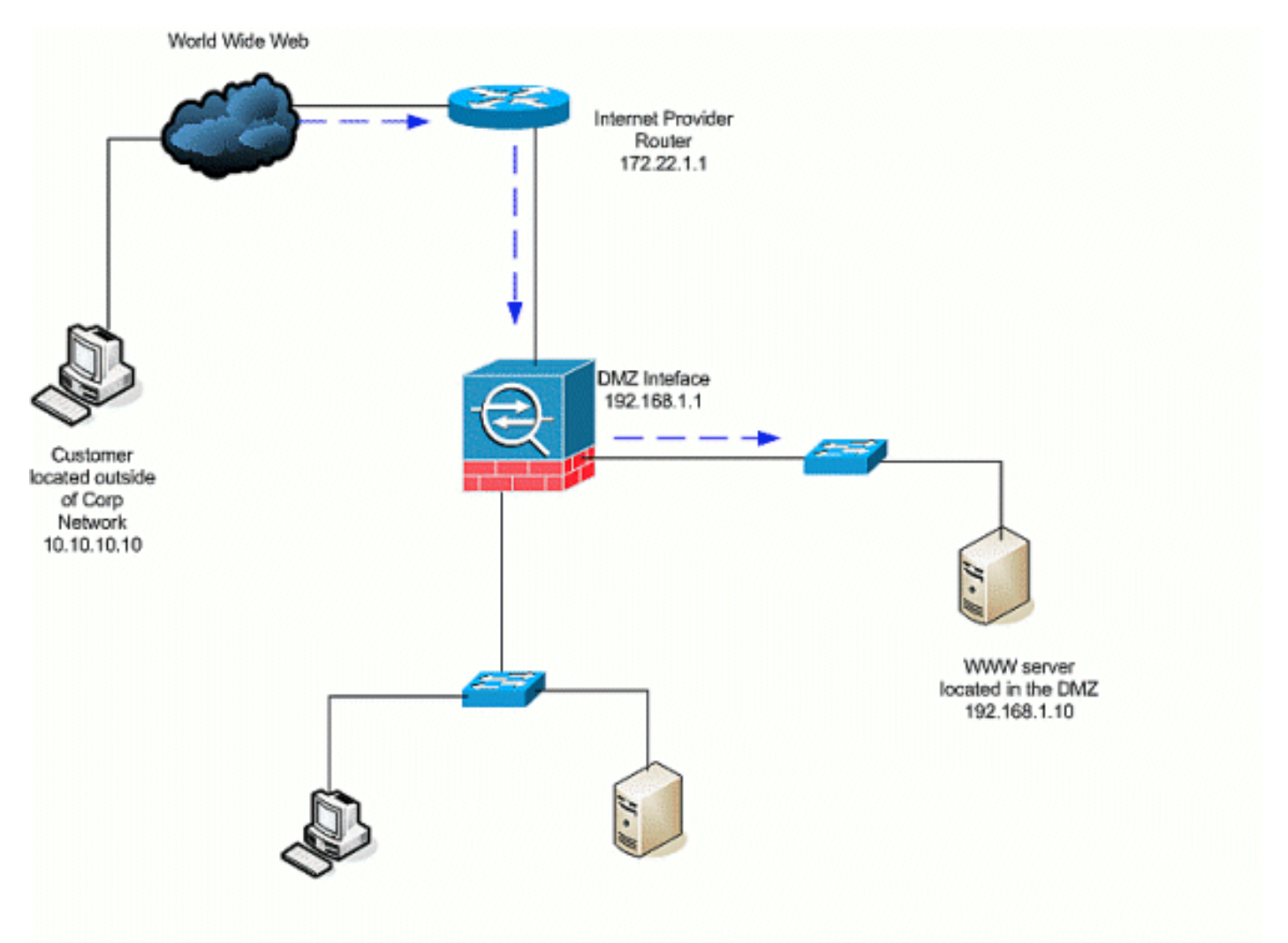

- 1. DMZ の Web サーバから外部へのスタティック変換を作成します。スタティック NAT では 、実際のアドレスからマッピング アドレスへの固定変換が作成されます。マッピングされ たこのアドレスは、インターネット上のホストがサーバの実際のアドレスを知らなくても DMZ 上の Web サーバに対するアクセスに使用できるアドレスです。このコマンドは、外部 アドレスの 172.22.1.25 を実際の DMZ アドレス 192.168.1.10 にマッピングします。ASA-AIP-CLI(config)# static (DMZ,Outside) 172.22.1.25 192.168.1.10 netmask 255.255.255
- 2. ユーザがマッピング アドレスを通じて外部から Web サーバにアクセスできる ACL を作成 します。Web サーバもまた、FTP をホストしている点に注意してください。ASA-AIP-CLI(config)# access-list OutsidetoDMZ extended permit tcp any host 172.22.1.25 eq wwwASA-AIP-CLI(config)# access-list OutsidetoDMZ extended permit tcp any host 172.22.1.25 eq ftp

 この設定の最後の手順は、ACLを外部インターフェイスに適用して、インバウンド方向のト ラフィックを実現することです。ASA-AIP-CLI(config)# access-group OutsidetoDMZ in interface Outside注:インターフェイスごとに、方向ごとに1つのアクセスリストしか適用で きないことに注意してください。外部インターフェイスにすでにインバウンド ACL を設定 している場合は、この例の ACL を適用できません。代わりに、インターフェイスに適用さ れている現在の ACL に、この例の ACE を追加してください。注:インターネットから DMZへのFTPトラフィックをブロックまたは無効にする場合、たとえば次のコマンドを使用 します。

ASA-AIP-CLI(config)# no access-list OutsidetoDMZ extended permit tcp any host 172.22.1.25 eq ftp

**ヒント**:NAT設定を変更する場合は、常に現在のNAT変換をクリアすることをお勧めします 。変換テーブルのクリアは、clear xlate コマンドを使用して実行できます。ただし、これを 実行する場合は注意が必要です。なぜなら、変換テーブルをクリアすると、変換を使用する 現在の接続がすべて切断されるからです。変換テーブルをクリアする代わりに、現在の変換 がタイムアウトされるのを待機する方法がありますが、これは推奨できません。新たなルー ルで新しい接続が作成されると、予期せぬ動作が引きこされる可能性があります。

### <u>内部/DMZ からインターネットへ</u>

このシナリオでは、セキュリティ アプライアンスの内部インターフェイス(セキュリティ 100)にあるホストに対し、外部インターフェイス(セキュリティ 0)にあるインターネットへの アクセスが提供されます。 これは、PAT、NAT オーバーロード、ダイナミック NAT の形式で実 現されます。他のシナリオとは異なり、ACL はこのケースでは不要です。なぜなら、セキュリテ ィレベルの高いインターフェイスのホストから、セキュリティ レベルの低いインターフェイスの ホストにアクセスするためです。

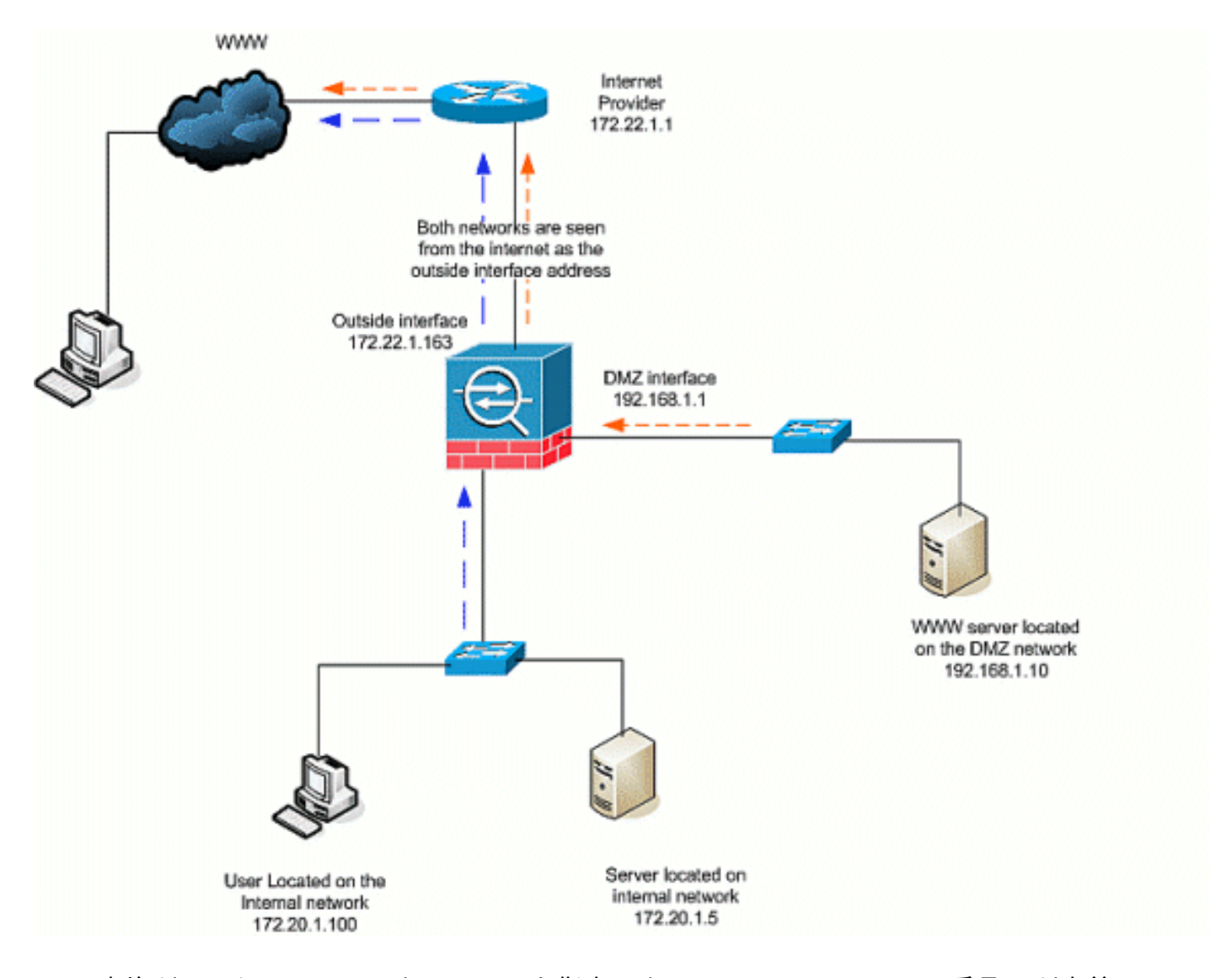

- 255.255.255.0
   255.255.0
   255.255.0
   255.255.0
   255.255.0
   255.255.0
   255.255.0
   255.255.0
   255.255.0
   255.255.0
   255.255.0
   255.255.0
   255.255.0
   255.255.0
- 2. NAT トラフィックが外部インターフェイスへのアクセス時に使用するアドレス、アドレス プール、インターフェイスを指定します。このケースでは、PAT が外部インターフェイス アドレスで実行されています。これは、DHCP 設定など、外部インターフェイス アドレス があらかじめ分からない場合に特に便利です。ここでは、グローバル コマンドが同じ NAT ID の 1 で発行され、同一 ID の NAT ルールと結び付けられます。ASA-AIP-CLI(config)# global (Outside) 1 interface

**ヒント**:NAT設定を変更する場合は、常に現在のNAT変換をクリアすることをお勧めします。変換テーブルのクリアは、clear xlate コマンドを使用して実行できます。ただし、これを実行する場合は注意が必要です。なぜなら、変換テーブルをクリアすると、変換を使用する現在の接続がすべて切断されるからです。変換テーブルをクリアする代わりに、現在の変換がタイムアウトされるのを待機する方法がありますが、これは推奨できません。新たなルールで新しい接続が作成されると、予期せぬ動作が引きこされる可能性があります。

**注:高いセキュリティゾーン(内部)から低いセキュリティゾーン(インターネット/DMZ)への トラフィックをブロックする場合は、ACLを作成し、インバウンドとしてPIX/ASAの内部インタ** ーフェイスに適用します。

**注: 例:**インサイド ネットワークのホスト 172.20.1.100 からインターネットへのポート 80 ト ラフィックをブロックするには、次のコマンドを使用します。 ASA-AIP-CLI(config)#access-list InsidetoOutside extended deny tcp host 172.20.1.100 any eq www ASA-AIP-CLI(config)#access-list InsidetoOutside extended permit tcp any any ASA-AIP-CLI(config)#access-group InsidetoOutside in interface inside

### 同じセキュリティ レベルの通信

初期設定では、インターフェイスの「DMZ」と「DMZ-2-testing」が、セキュリティ レベル 50 に 設定されています。デフォルトでは、この 2 つのインターフェイスは通信できません。このイン ターフェイスを通信できるようにするには、次のコマンドを使用します。

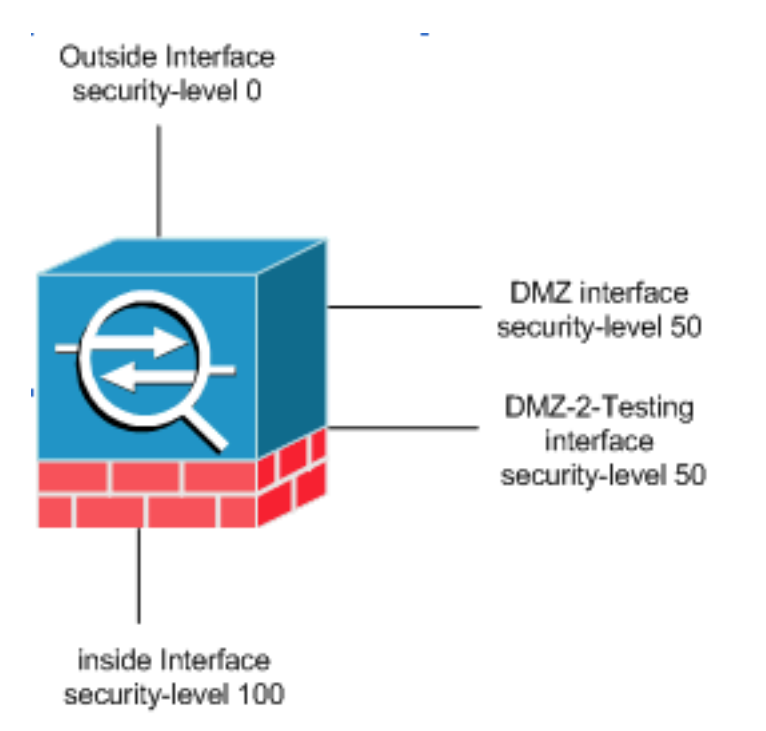

ASA-AIP-CLI(config) # same-security-traffic permit inter-interface

注:「same-security traffic permit inter-interface」が同じセキュリティレベルインターフェイス (「DMZ」と「DMZ-2-testing」)に設定されている場合でも、これらのインターフェイスに配置 されたリソースにアクセスするには変換ルール(スタティック/ダイナミック)が必要です。

# <u>トラブルシュート</u>

ここでは、設定のトラブルシューティングに使用できる情報を示します。

- <u>PIX および ASA を経由した接続のトラブルシューティング</u>
- NAT の検証とトラブルシューティングに関する NAT 設定

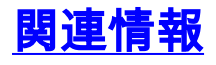

- <u>Cisco ASA コマンド リファレンス</u>
- <u>Cisco PIX コマンド リファレンス</u>
- Cisco ASA エラーとシステム メッセージ
- Cisco PIX エラーとシステム メッセージ
- <u>テクニカル サポートとドキュメント Cisco Systems</u>